✓ 提出後の[更新]をしてみましょう
 1. ■ <sup>™</sup> 宿泊先・60分時間枠を追加

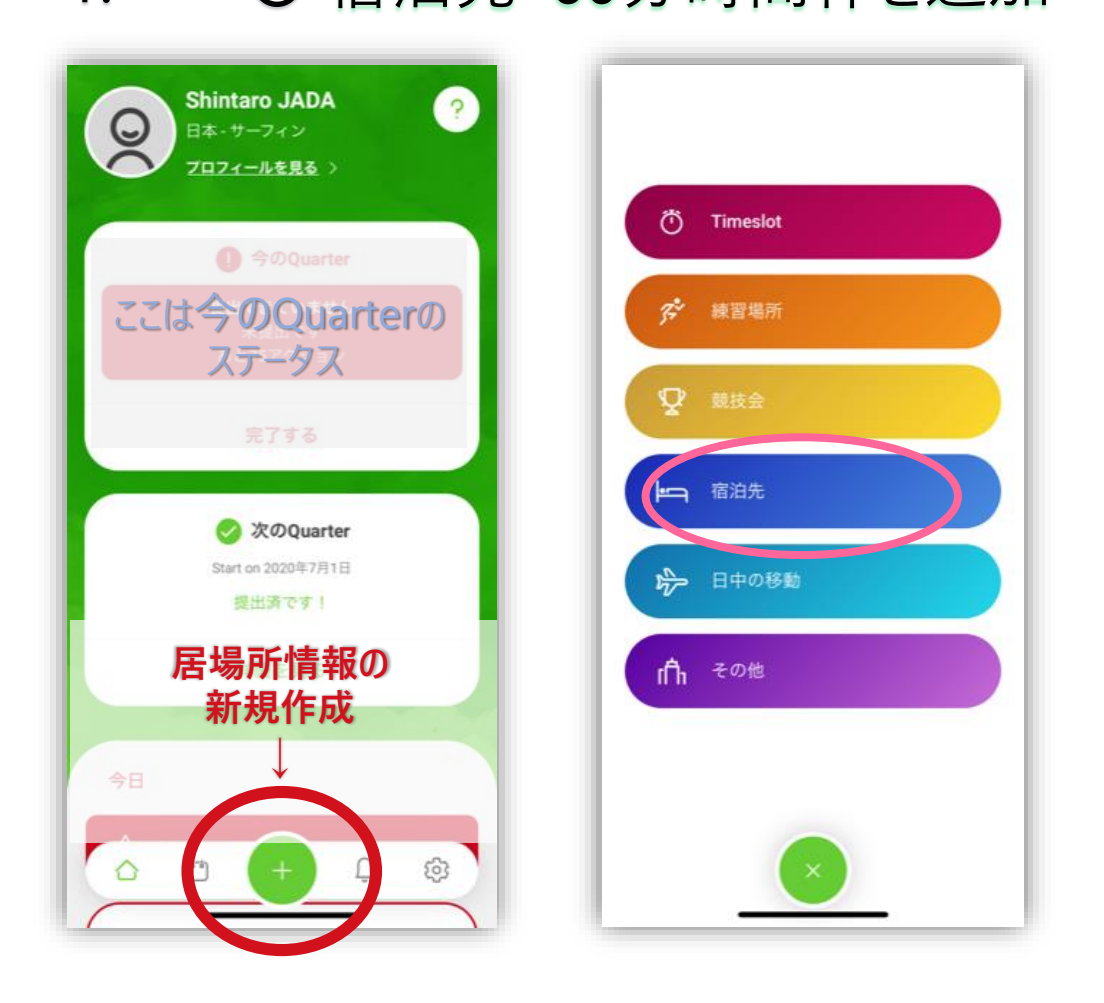

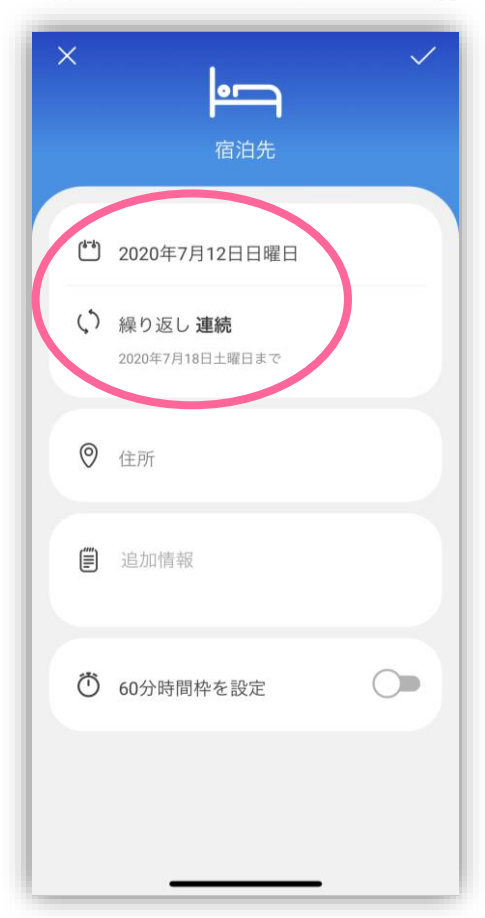

※ 7月12-19日に合宿が入ったとします
 1. 新しく宿泊先・60分時間枠・トレーニングを追加 → 2. 前に登録していた宿泊先・60分時間枠を削除
 3. 新しくトレーニングを追加 → 4. 前に登録していたトレーニングを削除 → 5. その他 確認

| 🖢 [宿泊先]について                                                            |            |                |             |
|------------------------------------------------------------------------|------------|----------------|-------------|
| 宿泊先は、<br><u>その日の夜</u> に宿泊する場所のことです。                                    |            |                |             |
| なので、合宿期間は7月12-19日でも、<br>19日のうちに帰る場合は、<br>宿泊先の変更は12-18日だけなので<br>注意しましょう |            |                |             |
| ▶ ●● 合宿の宿泊先 ≪例≫                                                        |            |                |             |
|                                                                        | 12日<br>到着日 | 13-18日<br>合宿期間 | 19日<br>帰宅日  |
| トレーニング                                                                 | なし         | あり             | あり          |
| 宿泊先                                                                    | 合宿施設       | 合宿施設           | <u>HOME</u> |

⇒この場合 19日までトレーニング

19日までトレーニングがあったとしても 19日の宿泊先は変更しない!

ホーム画面の+をタップ

[宿泊先] をタップ

初日と最終日を設定します (繰り返し入力 [連続] で<u>18日</u>まで)

## 1. 🛏 🖸 宿泊先・60分時間枠を追加

1. 新しく宿泊先・60分時間枠・トレーニングを追加 ➡ 2. 前に登録していた宿泊先・60分時間枠を削除 3. 新しくトレーニングを追加 ➡ 4. 前に登録していたトレーニングを削除 ➡ 5. その他 確認

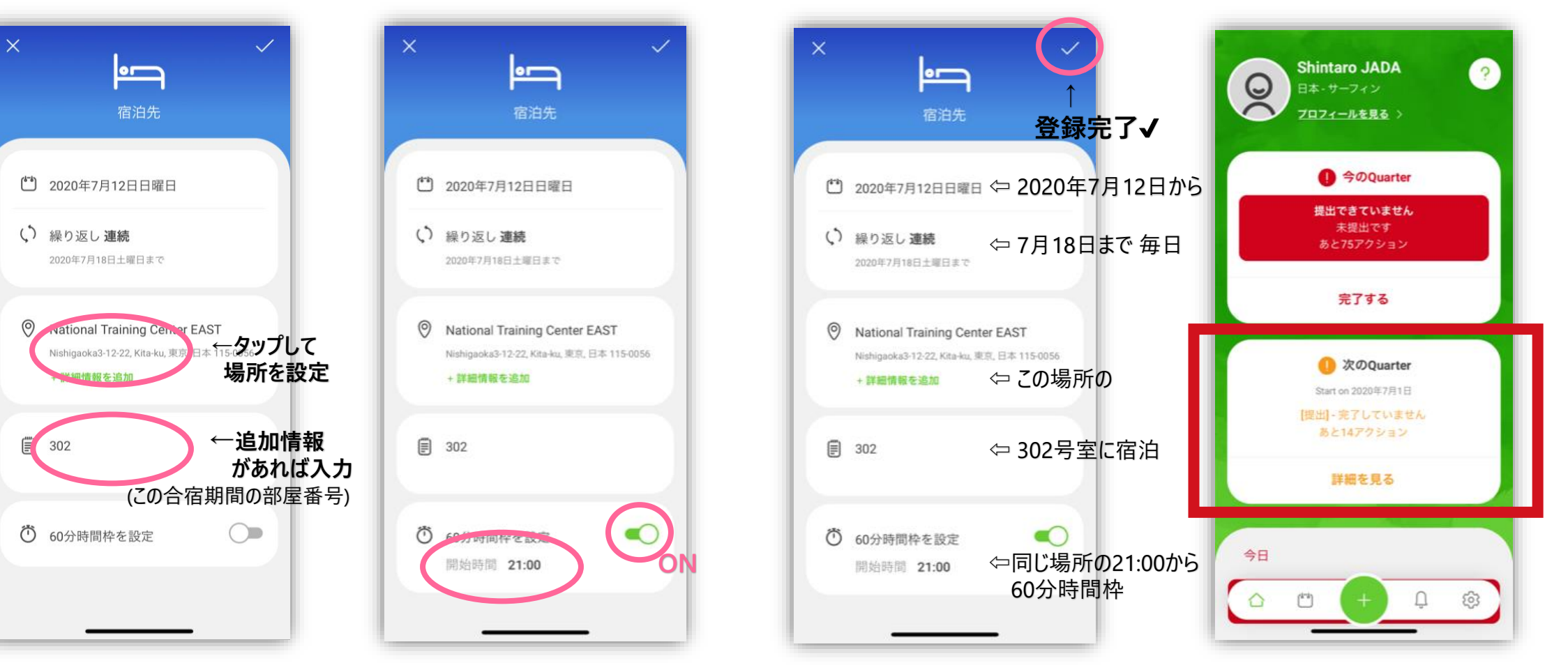

もともと宿泊先などが入っていたので 情報が重複しているというエラーになります 次はそれを削除します

内容を確認し、右上の✔

※ 7月12-19日に合宿が入ったとします

60分時間枠をONにし、 開始時間を設定します <sup>宿泊先と同じ場所に設定しない場合は、</sup> 60分時間枠だけ別で設定することもできます

場所を設定

# 1. ◄ Ӧ 宿泊先・60分時間枠を追加

※ 7月12-19日に合宿が入ったとします
 1. 新しく宿泊先・60分時間枠・トレーニングを追加 ⇒ 2. 前に登録していた宿泊先・60分時間枠を削除
 3. 新しくトレーニングを追加 ⇒ 4. 前に登録していたトレーニングを削除 ⇒ 5. その他 確認

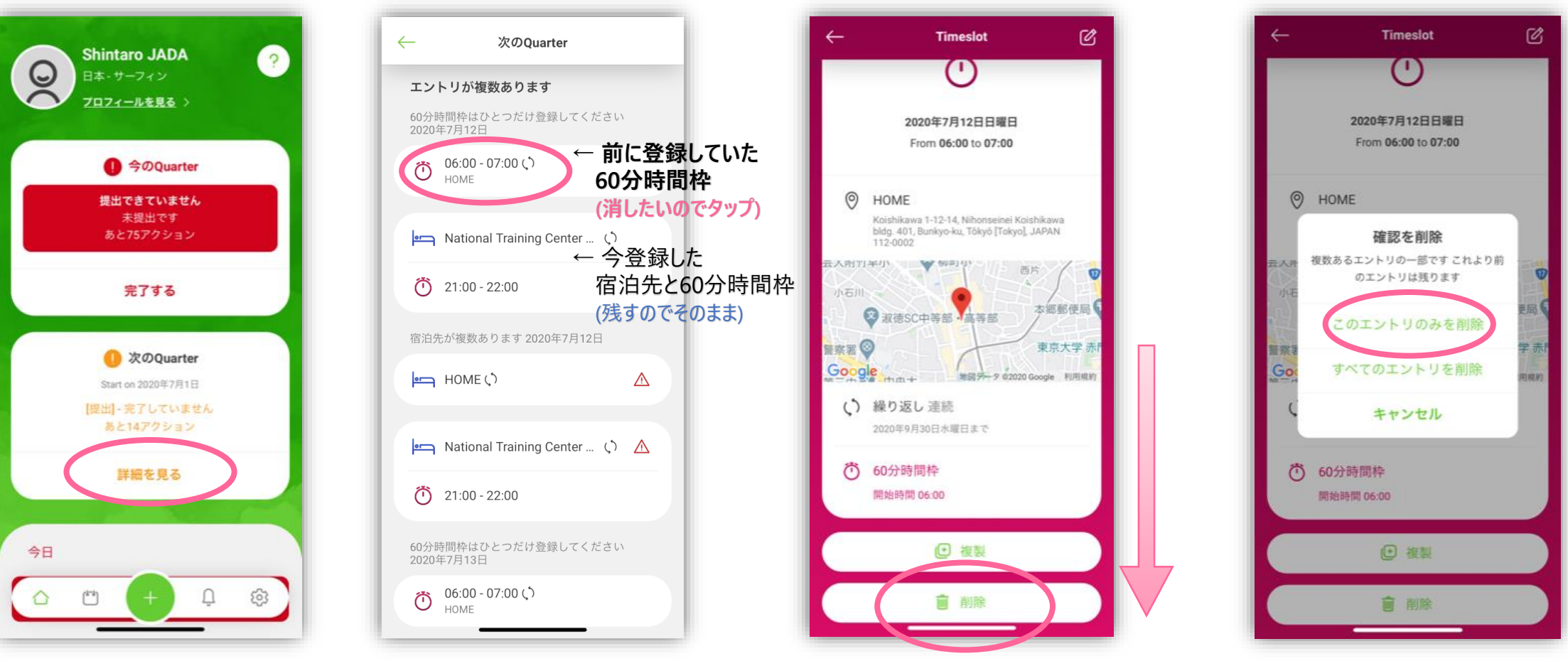

重複エラーの削除をしたいので [詳細を見る] をタップ <u>消したい情報</u>をタップ

下にスクロールして [削除] をタップ この予定だけを削除したいので [このエントリのみを削除]をタップ
▲ [すべてのエントリを削除]にすると 前に繰り返し入力したすべてが削除されてしまいます!

## 2. 🖛 🖸 宿泊先・60分時間枠を削除

※ 7月12-19日に合宿が入ったとします
 1. 新しく宿泊先・60分時間枠・トレーニングを追加 ➡ 2. 前に登録していた宿泊先・60分時間枠を削除
 3. 新しくトレーニングを追加 ➡ 4. 前に登録していたトレーニングを削除 ➡ 5. その他 確認

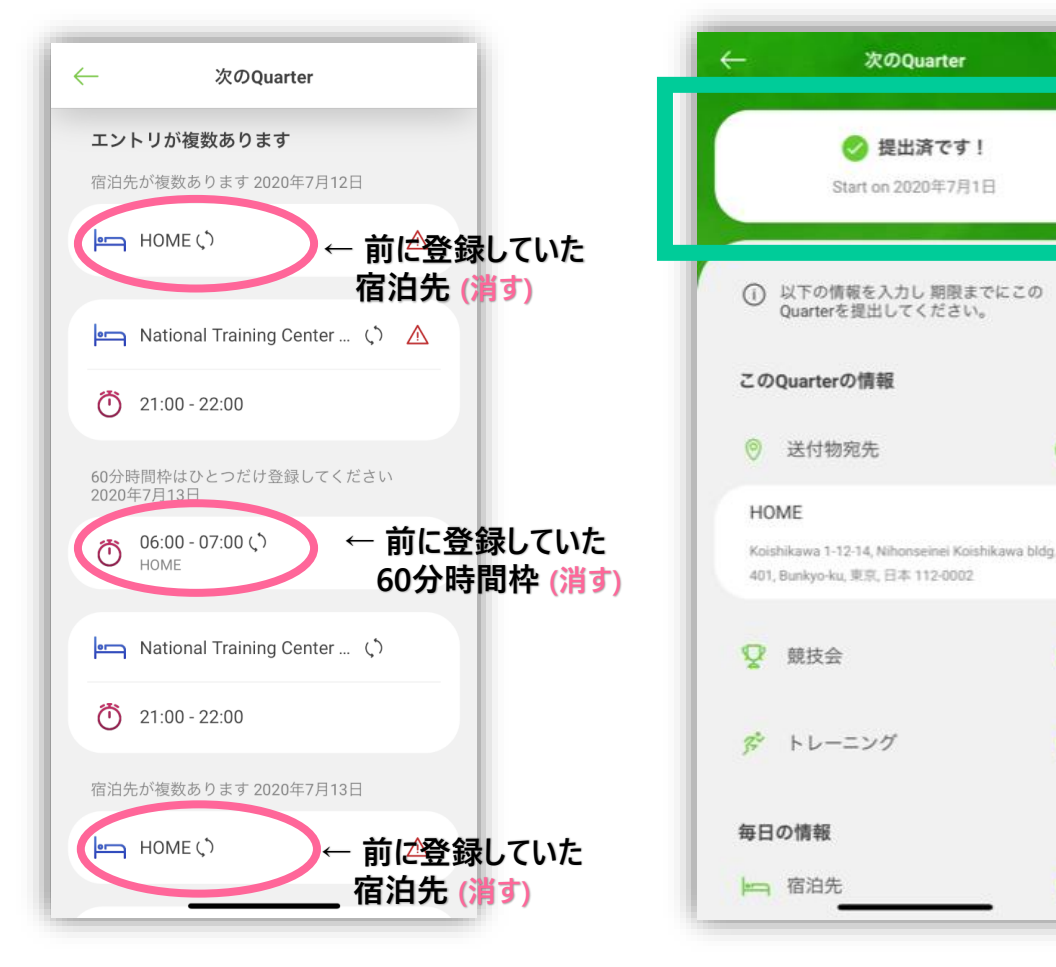

同じようにして 重複している情報の 削したい情報を削除していきます 重複している情報がなくなると エラ−状態が解消され **[提出済です!]** になります

0

### 🖢 更新内容の保存について

提出のときは [提出する] をタップすることで完了しましたが、 更新のときは各カテゴリを登録完了✔ もしくは 削除するごとに 自動で保存されます。

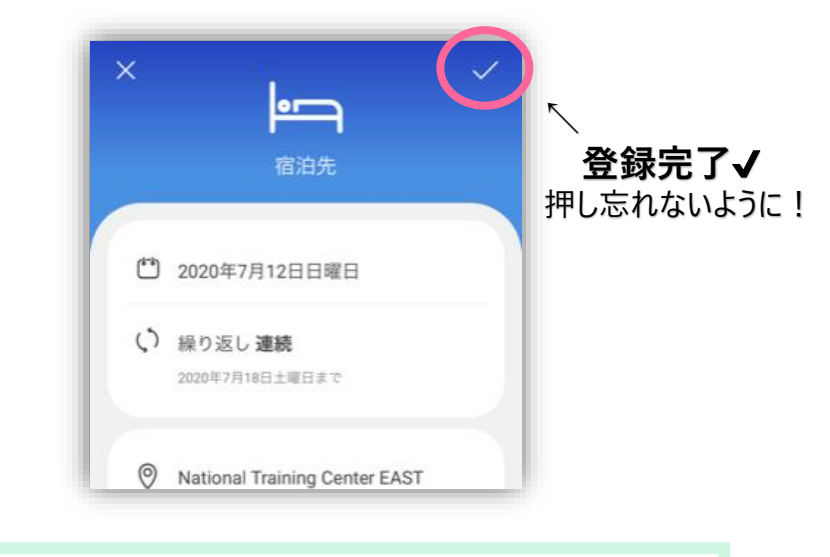

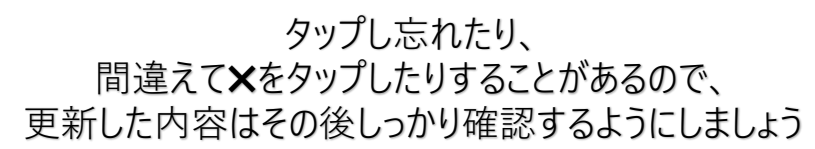

## 3. 🖍 トレーニングを追加

#### ※ 7月12-19日に合宿が入ったとします

1. 新しく宿泊先・60分時間枠・トレーニングを追加 ➡ 2. 前に登録していた宿泊先・60分時間枠を削除 3. 新しくトレーニングを追加 ➡ 4. 前に登録していたトレーニングを削除 ➡ 5. その他 確認

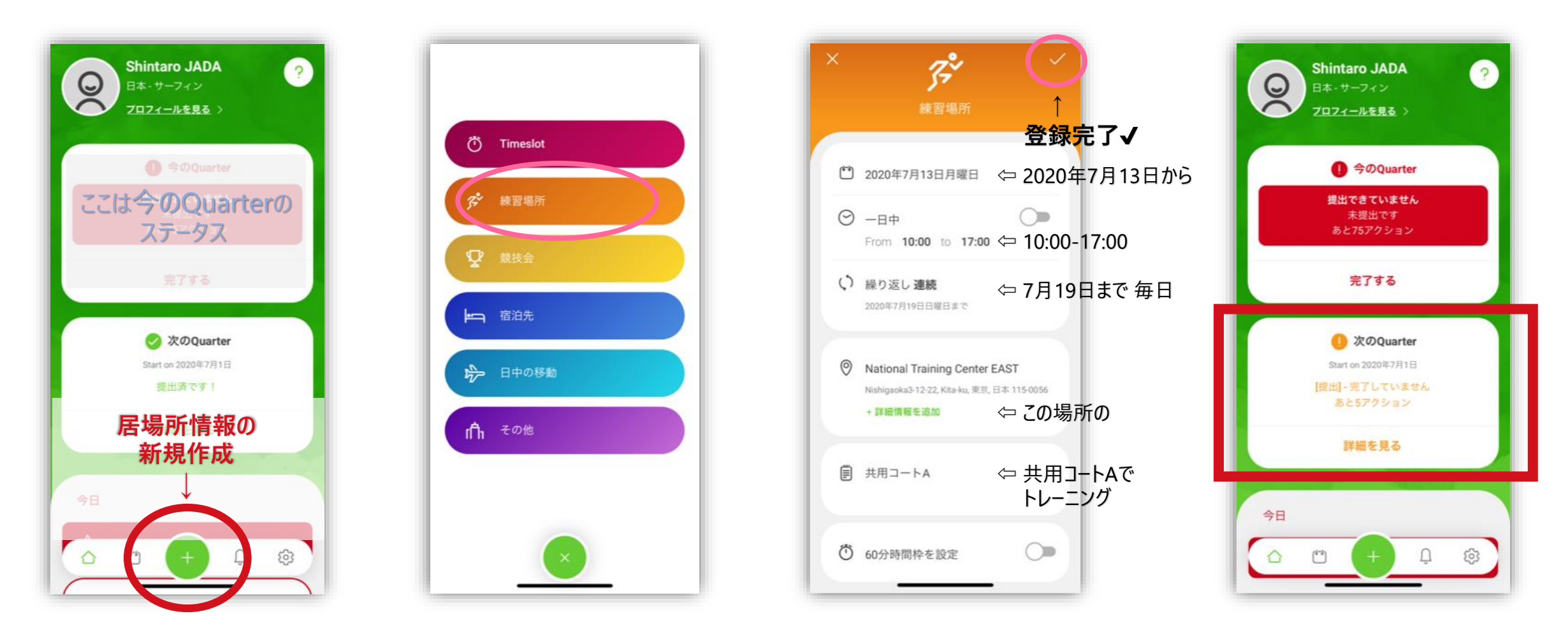

宿泊先などを追加したときと同じように ホーム画面の+をタップ

[練習場所] をタップ トレーニングのことです 同じようにトレーニングの情報を設定し 右上の✔ もともとトレーニングが入っていたので 情報が重複している というエラーになります 次はそれを削除します

3. 🖍 トレーニングを削除

# ※ 7月12-19日に合宿が入ったとします 1. 新しく宿泊先・60分時間枠・トレーニングを追加 → 2. 前に登録していた宿泊先・60分時間枠を削除 3. 新しくトレーニングを追加 → 4. 前に登録していたトレーニングを削除 → 5. その他 確認

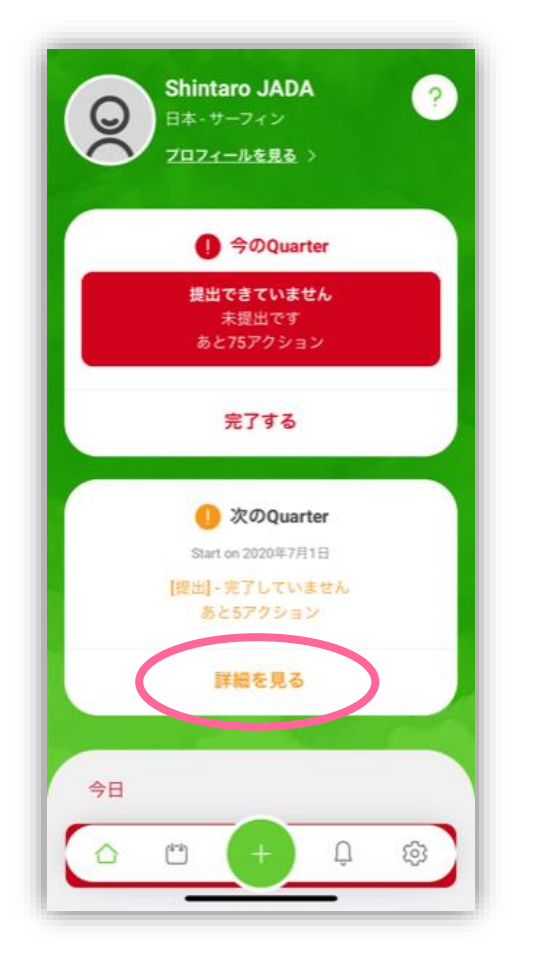

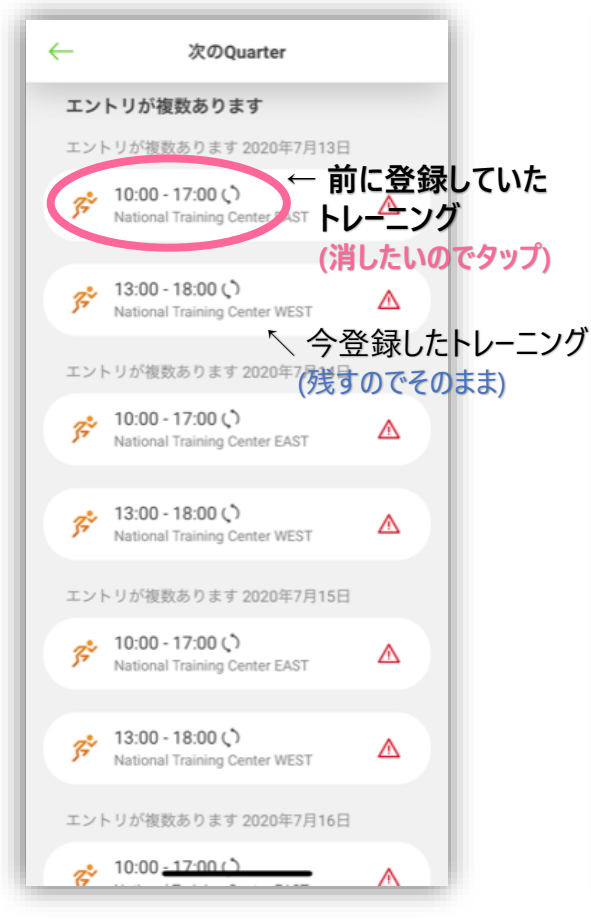

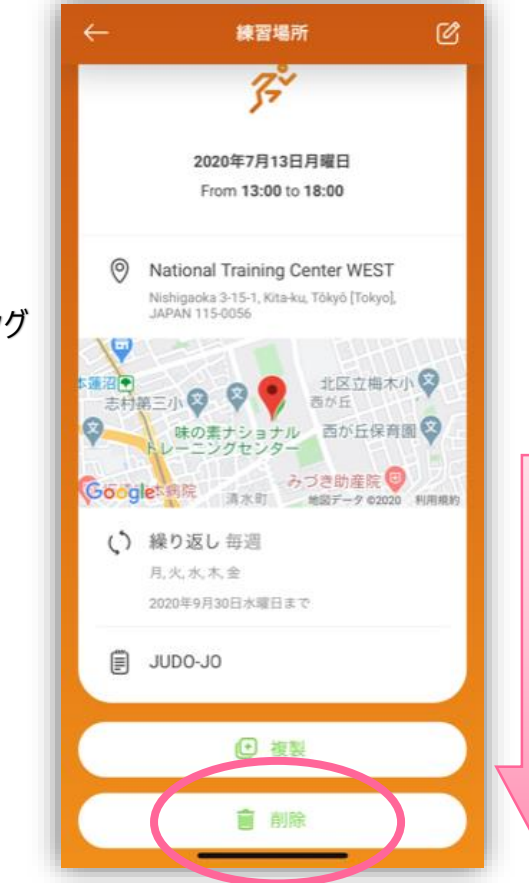

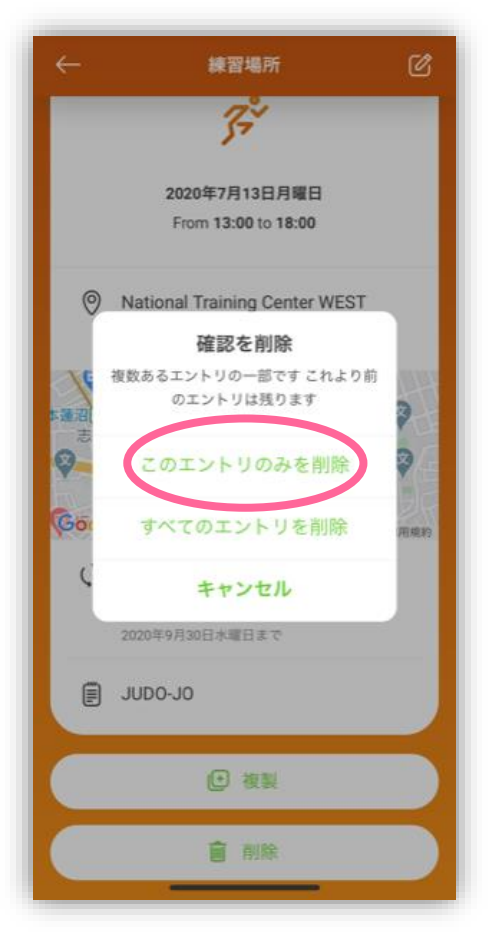

この予定だけを削除したいので [このエントリのみを削除] をタップ ▲ [すべてのエントリを削除] にすると 前に繰り返し入力したすべてが削除されてしまいます!

重複エラーの削除をしたいので [詳細を見る] をタップ

<u>消したい情報</u>をタップ

下にスクロールして [削除] をタップ

3. 🖍 トレーニングを削除

#### ※ 7月12-19日に合宿が入ったとします 1. 新しく宿泊先・60分時間枠・トレーニングを追加 ➡ 2. 前に登録していた宿泊先・60分時間枠を削除

3. 新しくトレーニングを追加 → 4. 前に登録していたトレーニングを削除 → 5. その他 確認

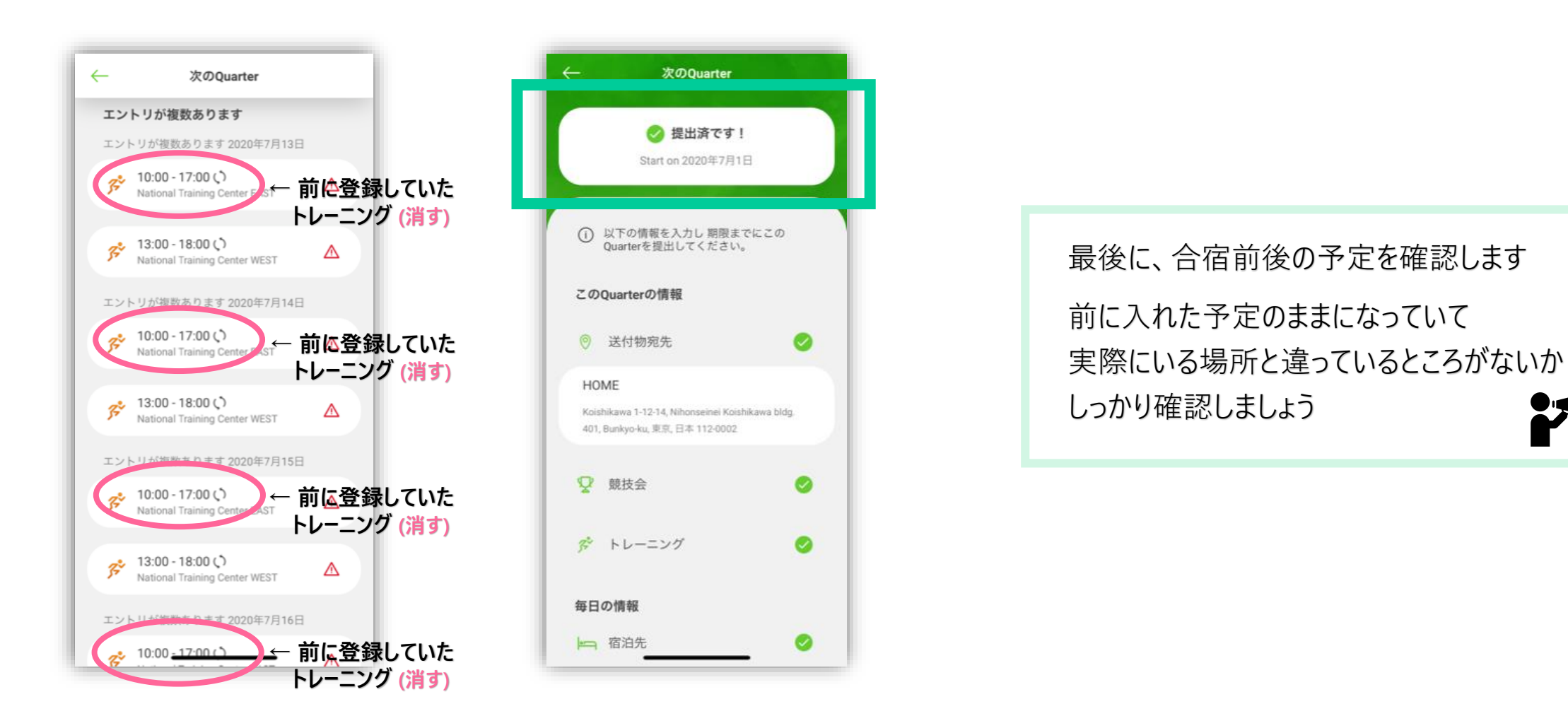

同じようにして 重複している情報の 削したい情報を削除していきます 重複している情報がなくなると エラー状態が解消され [提出済です!]になりました

## 5. 🖌 その他 確認

※ 7月12-19日に合宿が入ったとします

1. 新しく宿泊先・60分時間枠・トレーニングを追加 ➡ 2. 前に登録していた宿泊先・60分時間枠を削除 3. 新しくトレーニングを追加 ➡ 4. 前に登録していたトレーニングを削除 ➡ 5. その他 確認

#### 例の手順で更新していると、現在このようになっています

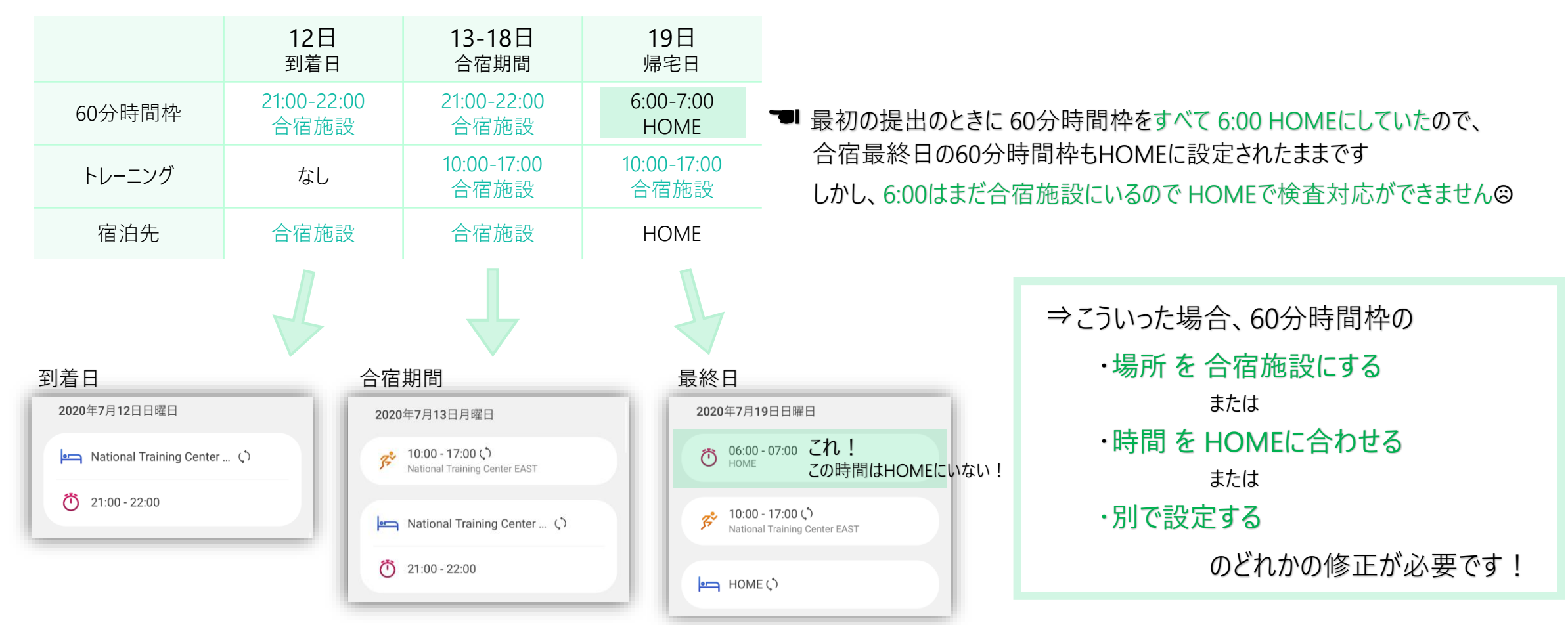

今回は「6:00 合宿場所」に更新する例で説明します ⇒次ページ

## 5. 🖌 その他 確認

#### ※7月12-19日に合宿が入ったとします

1. 新しく宿泊先・60分時間枠・トレーニングを追加 ➡ 2. 前に登録していた宿泊先・60分時間枠を削除 3. 新しくトレーニングを追加 ➡ 4. 前に登録していたトレーニングを削除 ➡ 5. その他 確認 (60分時間枠の変更)

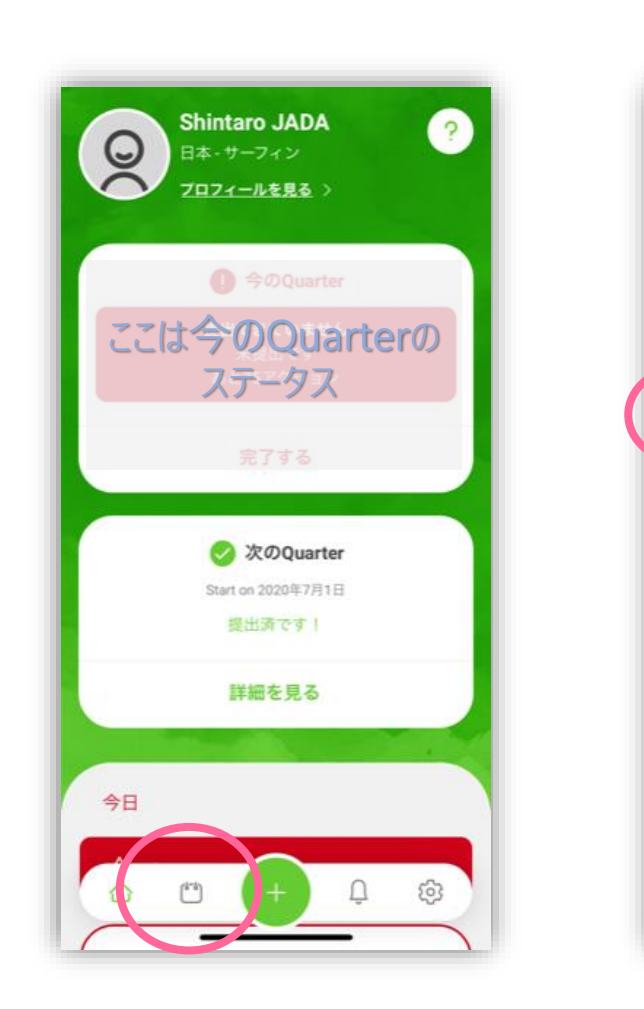

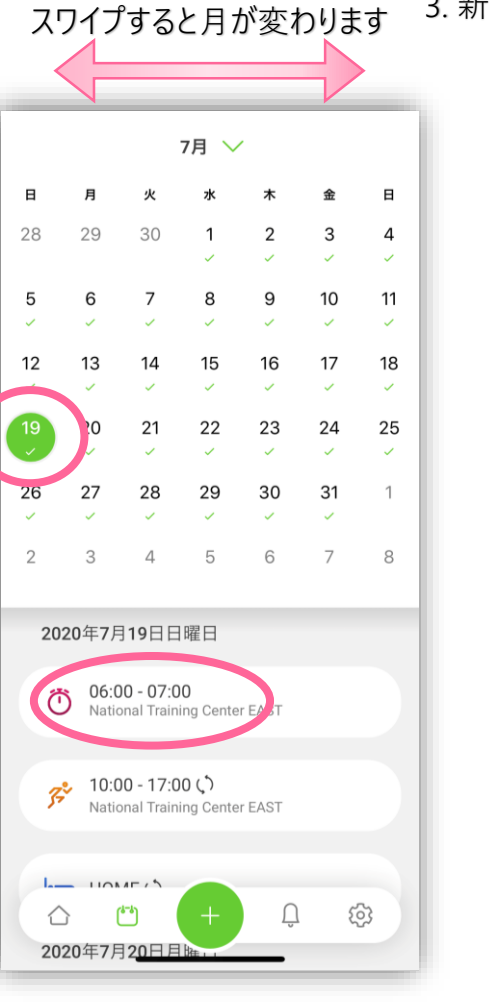

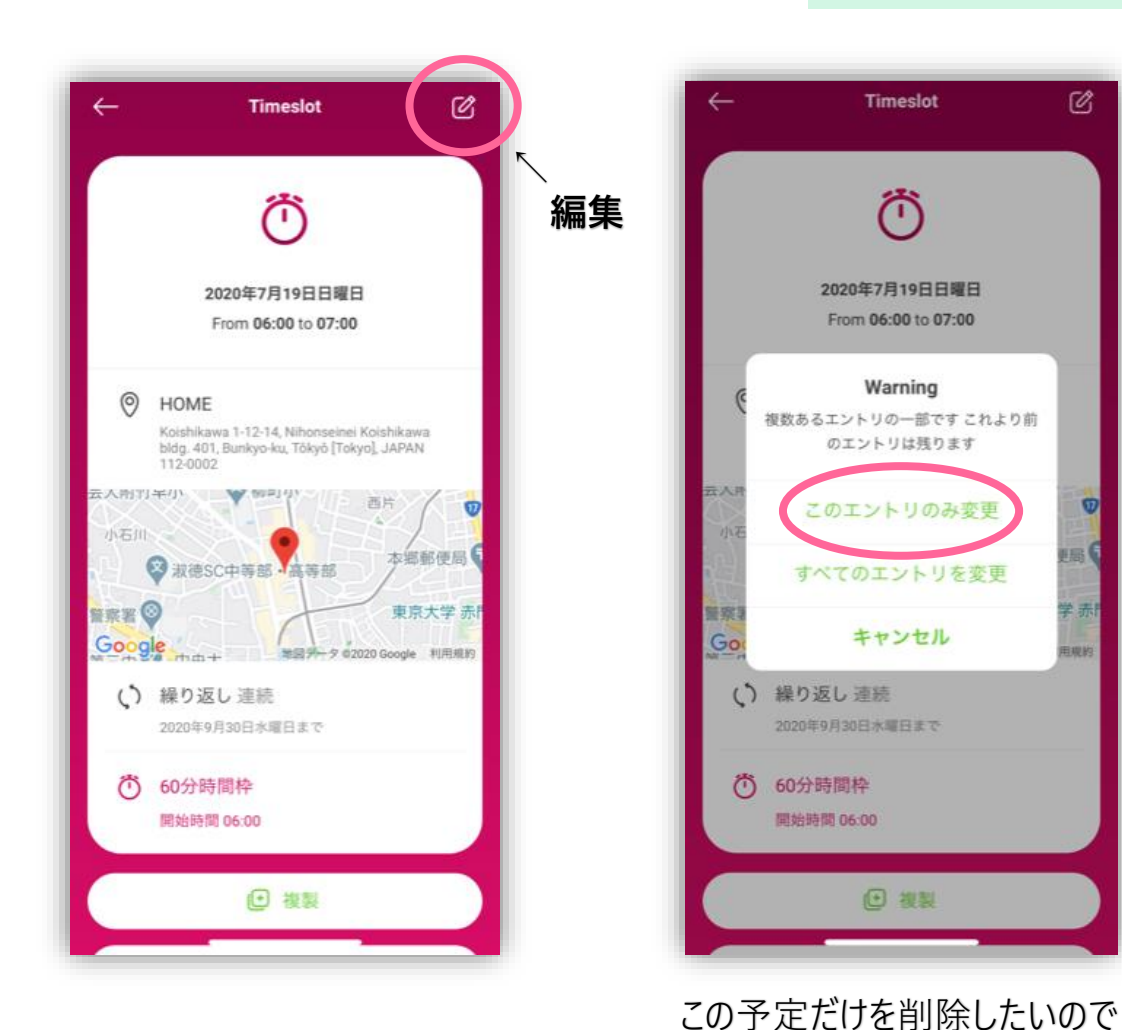

メニューの左から2番目 カレンダーの記号をタップ 該当する日の 変更したいエントリをタップ

右上の編集ボタンをタップ

[このエントリのみ変更] をタップ ▲ [すべてのエントリを変更] にすると 前に繰り返し入力したすべてが変更されてしまいます!

## 5. / その他 確認

#### ※7月12-19日に合宿が入ったとします 1. 新しく宿泊先・60分時間枠・トレーニングを追加 ➡ 2. 前に登録していた宿泊先・60分時間枠を削除 3. 新しくトレーニングを追加 ➡ 4. 前に登録していたトレーニングを削除 ➡ 5. その他 確認 (60分時間枠の変更)

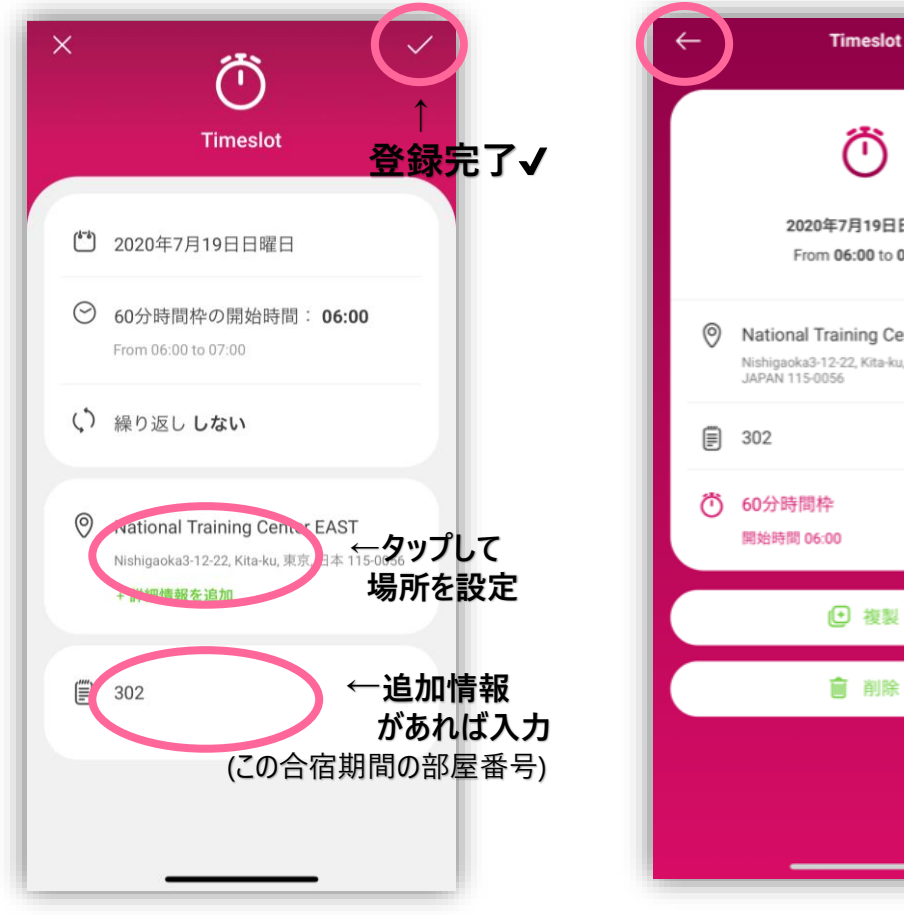

2020年7月19日日曜日 From 06:00 to 07:00 National Training Center EAST Nishigaoka3-12-22, Kita-ku, Tôkyô [Tokyo], ● 複製 育 削除

Ø

正しい場所を設定し 右上の✔

場所の変更ができました 左上の[←] で カレンダー画面に戻ります

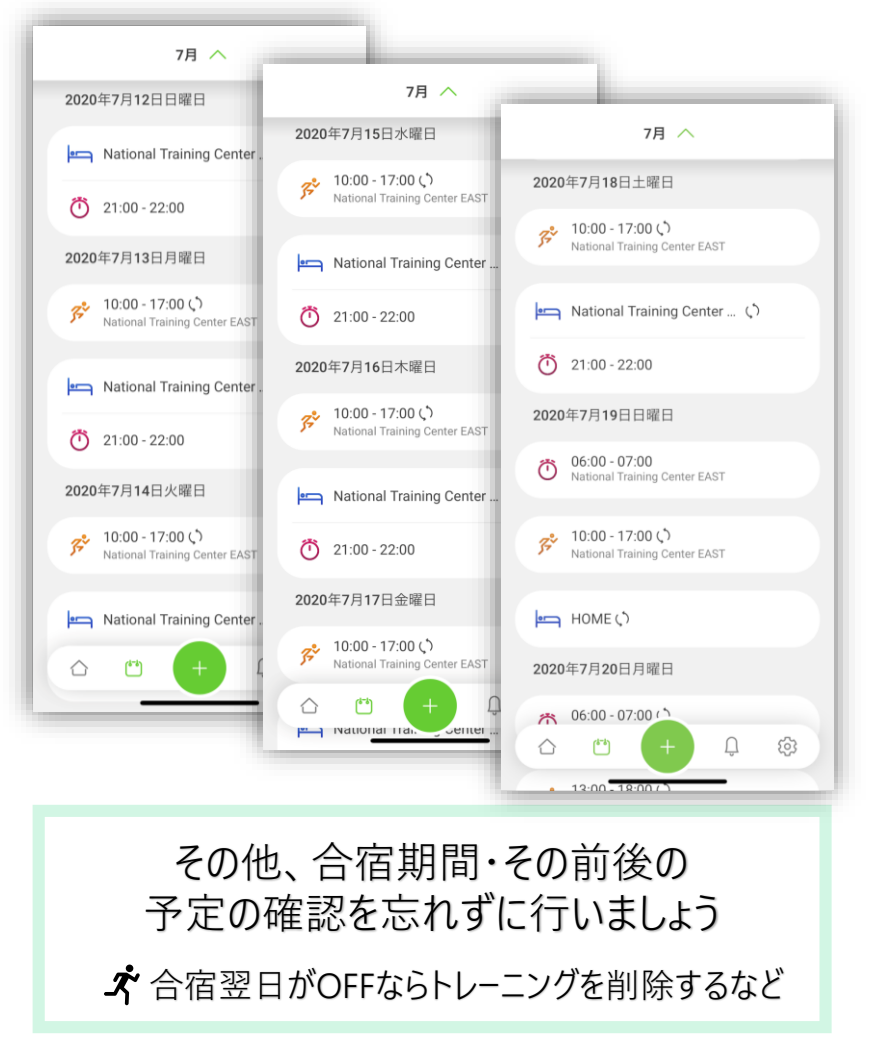

最後はホーム画面に戻り、エラーがないか確認してください 予定が変更になったら、このようにして居場所情報の更新を行います